## **Everest Troubleshooting Guide**

Logging In on a Mac

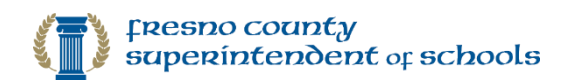

## Issue

I'm having trouble logging into Everest on my MAC.

## Solution

On the workspace, CTRL+Click on the Everest Workspace and select Refresh:

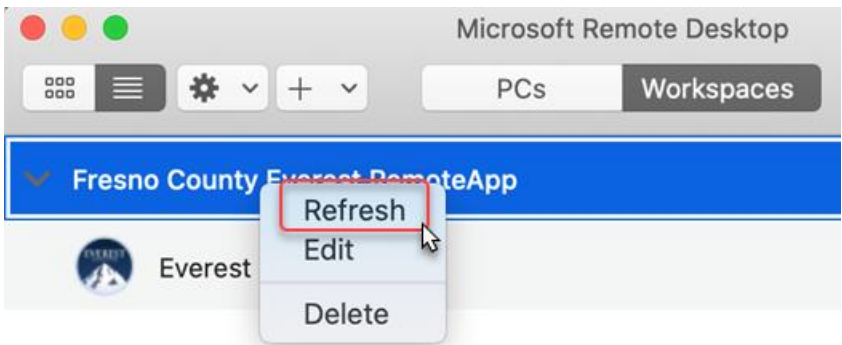

If you are still having issues re-add the Everest Workspace:

- 1. Configure the Everest RemoteApp:
  - a. In Microsoft Remote Desktop:
    - 1) Click the + (plus sign) button on the top.
    - 2) Select Add Workspace.

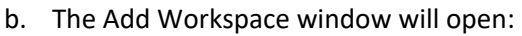

- 1) **Copy + paste** the following URL into the box: <u>https://remoteapp2016.everestsystem.org</u>
- 2) More options will open. For User account: Choose Add User Account...
- 3) Click Add.

| Ś N | Microsoft | Remote Desk  | top           | Edit    | Со  | nnections   | W |
|-----|-----------|--------------|---------------|---------|-----|-------------|---|
| ••  | •         |              | Mic           | crosoft | Rem | ote Desktop |   |
|     | ≡ *       | ~ <b>+ 1</b> |               | PCs     |     | Workspaces  | ; |
|     |           | Add PC       |               |         |     |             |   |
|     |           | Add Wo       | Add Workspace |         | 2   |             |   |
|     |           |              |               |         | _   |             |   |

| workspace is a                                                                       | ssociated with this URL.                                                                                                    |
|--------------------------------------------------------------------------------------|----------------------------------------------------------------------------------------------------|
| Workspace UF                                                                         | ۲L:                                                                                                    |
| https://remot<br>/RDWeb/Feed/v                                                       | eapp2016.everestsystem.org<br>vebfeed.aspx                                                                                      |
| Links to remote<br>updated if you a                                                  | apps, PCs and files will be downloaded and automatically<br>dd the workspace.                                                   |
|                                                                                      |                                                                                                    |
| User account                                                                         | ✓ Ask when required                                                                                                    |
| User account<br>If you continue,<br>the workspace.                                   | Ask when required  Add User Account  2                                                                                          |
| User account<br>If you continue,<br>the workspace.<br>Privacy settings<br>Learn more | <ul> <li>Ask when required</li> <li>Add User Account</li> <li>for managed resources are preset by your organization.</li> </ul> |

1

- c. The Add a User Account window will open:
  - Enter your Everest Credentials in the following format:
    - User Name: EVERESTSYSTEM\username
    - **Password:** enter your Everest password
  - You can also specify a "Friendly Name" to save these credentials as (i.e. Everest).
  - 3) Click Add

| Add a User Account |             |                        |     |  |  |  |  |
|--------------------|-------------|------------------------|-----|--|--|--|--|
|                    | Username:   | EVERESTSYSTEM\username |     |  |  |  |  |
|                    | Password:   | •••••                  |     |  |  |  |  |
|                    |             | Show password          | ·   |  |  |  |  |
| Frie               | endly name: | Everest 2              |     |  |  |  |  |
|                    |             | Cancel                 | Add |  |  |  |  |

- 2. The **Everest System RemoteApp** applications should be added to Microsoft Remote Desktop application now.
  - a. Double-click the **Everest Desktop Application** icon to launch it.

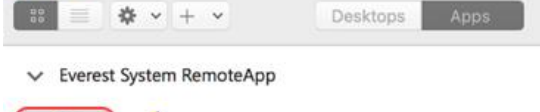

Microsoft Remote Desktop

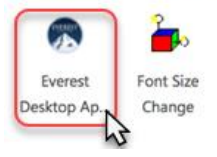

. . .

3. Log in to Everest: Enter your Everest UserID, Password, District # and confirm the Fiscal Year to log in.

|                                                                                            | System Edgin                                                                          |  |  |  |  |
|--------------------------------------------------------------------------------------------|---------------------------------------------------------------------------------------|--|--|--|--|
|                                                                                            | UserID<br>Password<br>District # Fiscal Year 2020<br>Login Cancel<br>Version 1.31.0.0 |  |  |  |  |
| Web Site To Connect To                                                                     | Everest V Test Connection                                                             |  |  |  |  |
| What do I do if I forgot my password?<br>Click on the forgot password link Forgot Password |                                                                                       |  |  |  |  |
| Who do I contact if I have trouble logging in?                                             |                                                                                       |  |  |  |  |
| In most cases, your District office will be able to assist you if you lose                 |                                                                                       |  |  |  |  |
| your password or user ID. If you need technical support you can call                       |                                                                                       |  |  |  |  |
| You can also email support                                                                 | at support@fcoe.org                                                                   |  |  |  |  |
|                                                                                            |                                                                                       |  |  |  |  |

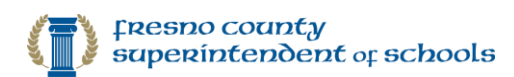